Avoίξτε με τον φυλλομετρητή σας (browser) τη σελίδα: http://sourceforge.net/projects/orwelldevcpp/

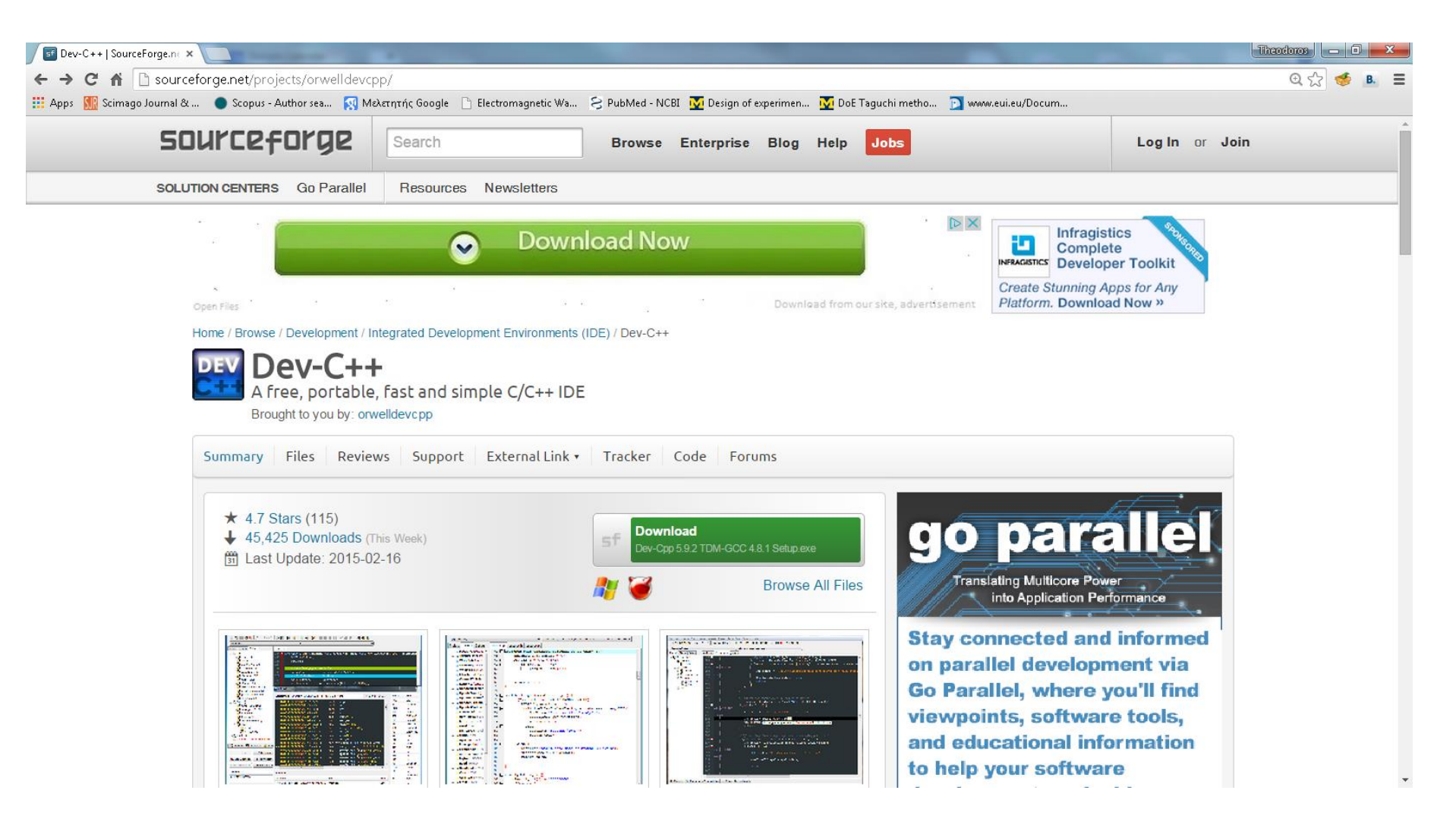

## Κάντε κλικ εδώ:

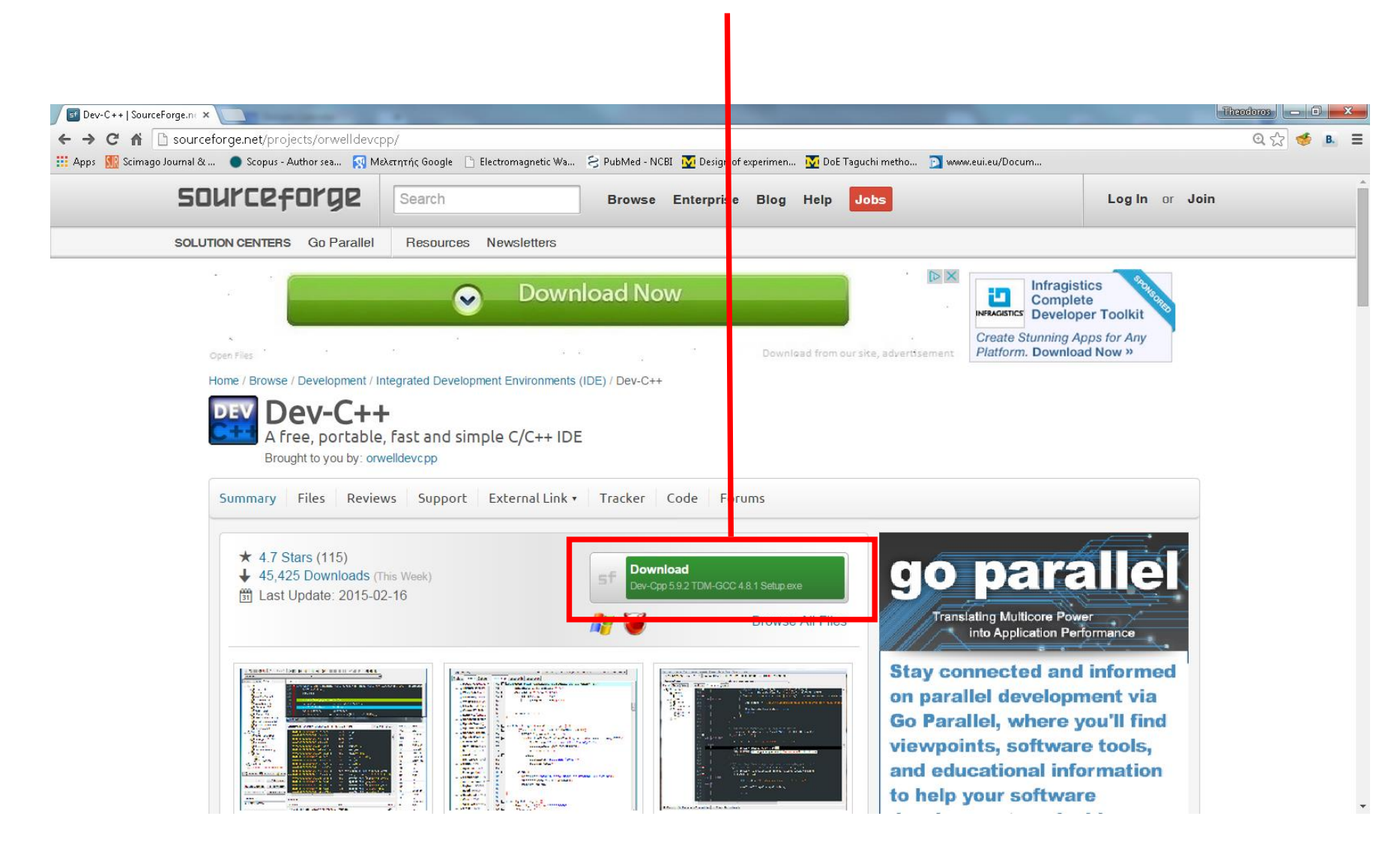

## Σώστε το αρχείο εγκατάστασης στη διαδρομή που επιθυμείτε

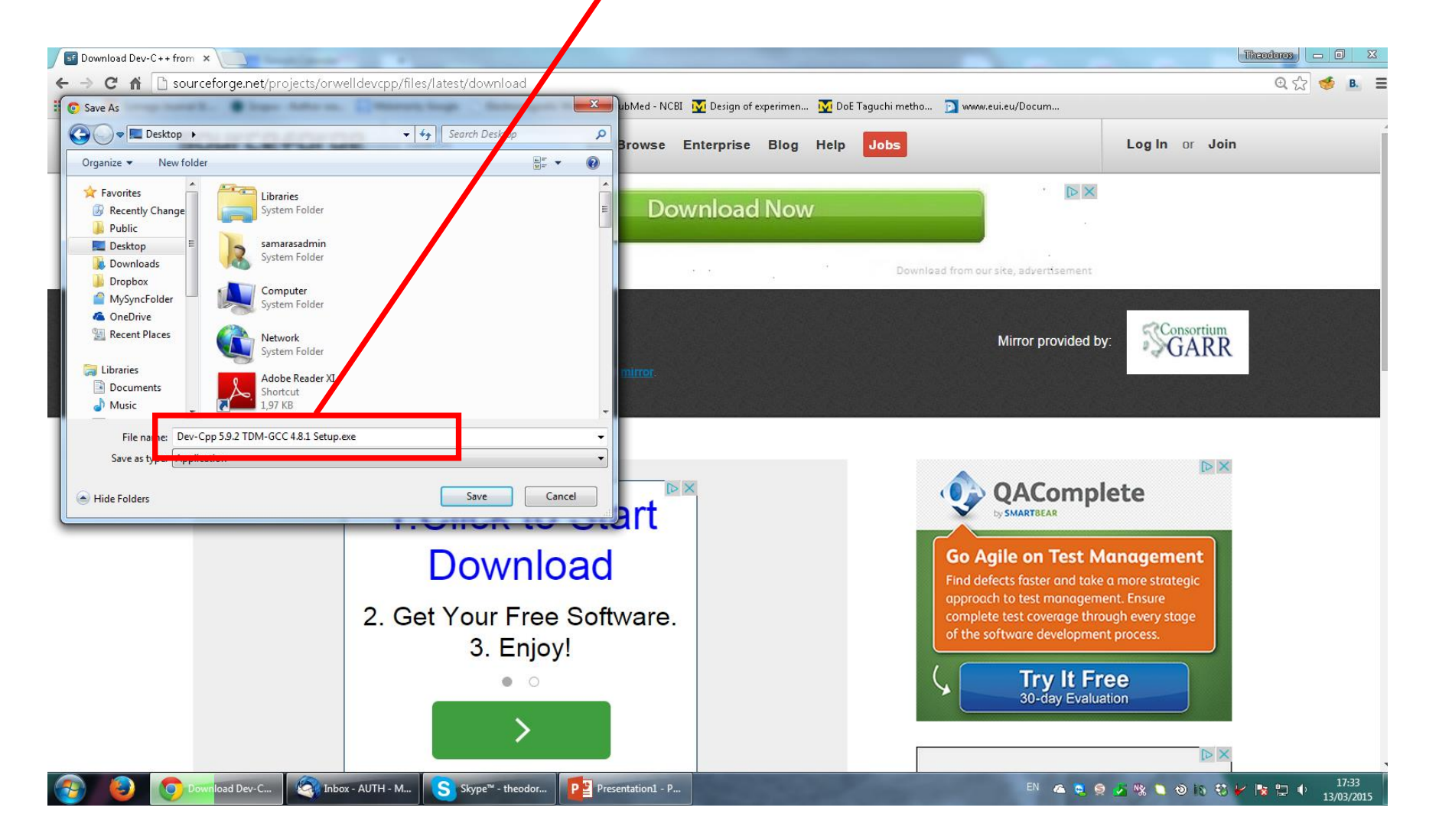

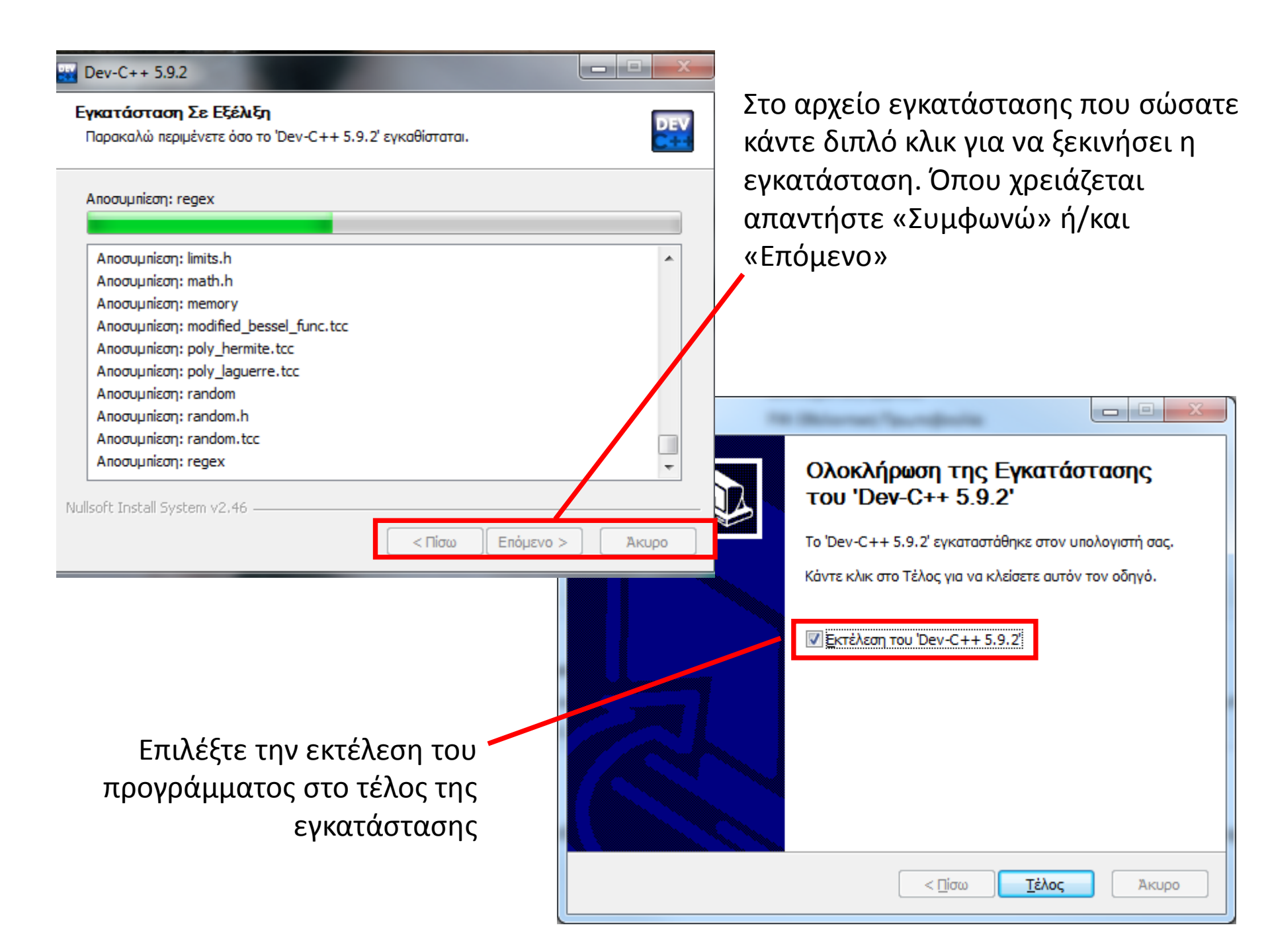

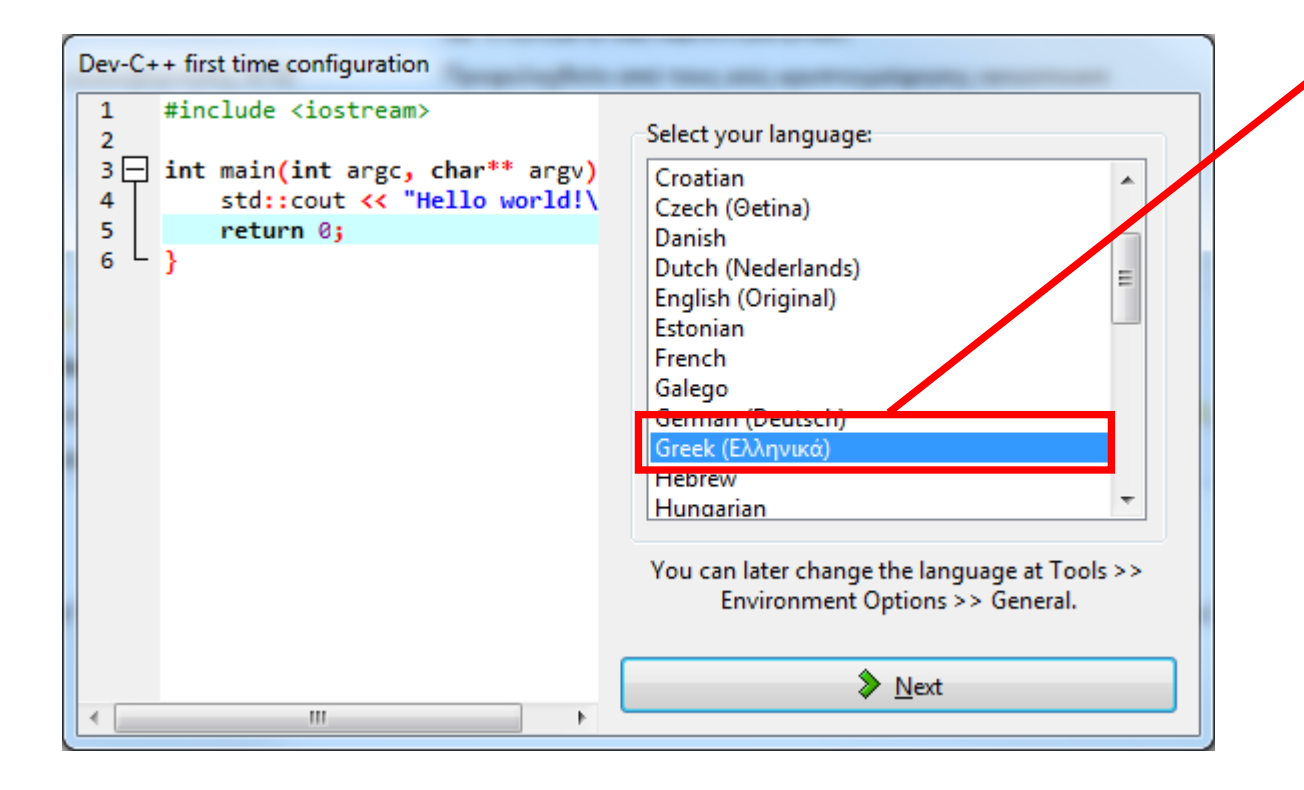

Επιλέξτε τη γλώσσα εγκατάστασης και τη γραμματοσειρά πατώντας «Next» μετά την επιλογή σας Στην αρχική σελίδα επιλέξτε «Αρχείο» ► «Δημιουργία» ► «Πηγαίος κώδικας»

| Αρχείο Επεξεργασία Αναζήτηση Προβολή                                                     | Έργο Εκτέλεση Εργαλεία AStyle Παράθυρα Βοήθεια                                                             |                          |  |
|------------------------------------------------------------------------------------------|----------------------------------------------------------------------------------------------------|--------------------------|--|
| Δημιουργία 🕨 🔲 Πηγ                                                                       | αίος κώδικας Ctrl+N                                                                                        | € 4.8.1 64-bit Release 🗸 |  |
| <ul> <li>Κιστορίας και τη τραγματηγία τη τη τη τη τη τη τη τη τη τη τη τη τη</li></ul>   | σ         12         13           γτυπο έργου         σ         1           ση (class)         σ         1 |                          |  |
| Κλείσιμο Ctrl+W     Κλείσιμο έργου     Κλείσιμο όλων Shift+Ctrl+W     Ιδιάσστο           |                                                                                                    |                          |  |
| Εισαγωγή •                                                                               |                                                                                                    |                          |  |
| - ενντωτη<br>Εκτύπωση Ctrl+P<br>Παράμετροι εκτύπωσης                                     |                                                                                                    |                          |  |
| 🗱 Έξοδος Αlt+F4                                                                          |                                                                                                    |                          |  |
|                                                                                          |                                                                                                    |                          |  |
| 🗄 Μεταγλώττιση 🖷 Πόροι 🛍 Αναφορά μεταγλώττισης 🔗 Αποσφαλμάτωση 🗔 Αποτέλεσματα αναζήτησης |                                                                                                    |                          |  |

## Πληκτρολογήστε τον πηγαίο κώδικα

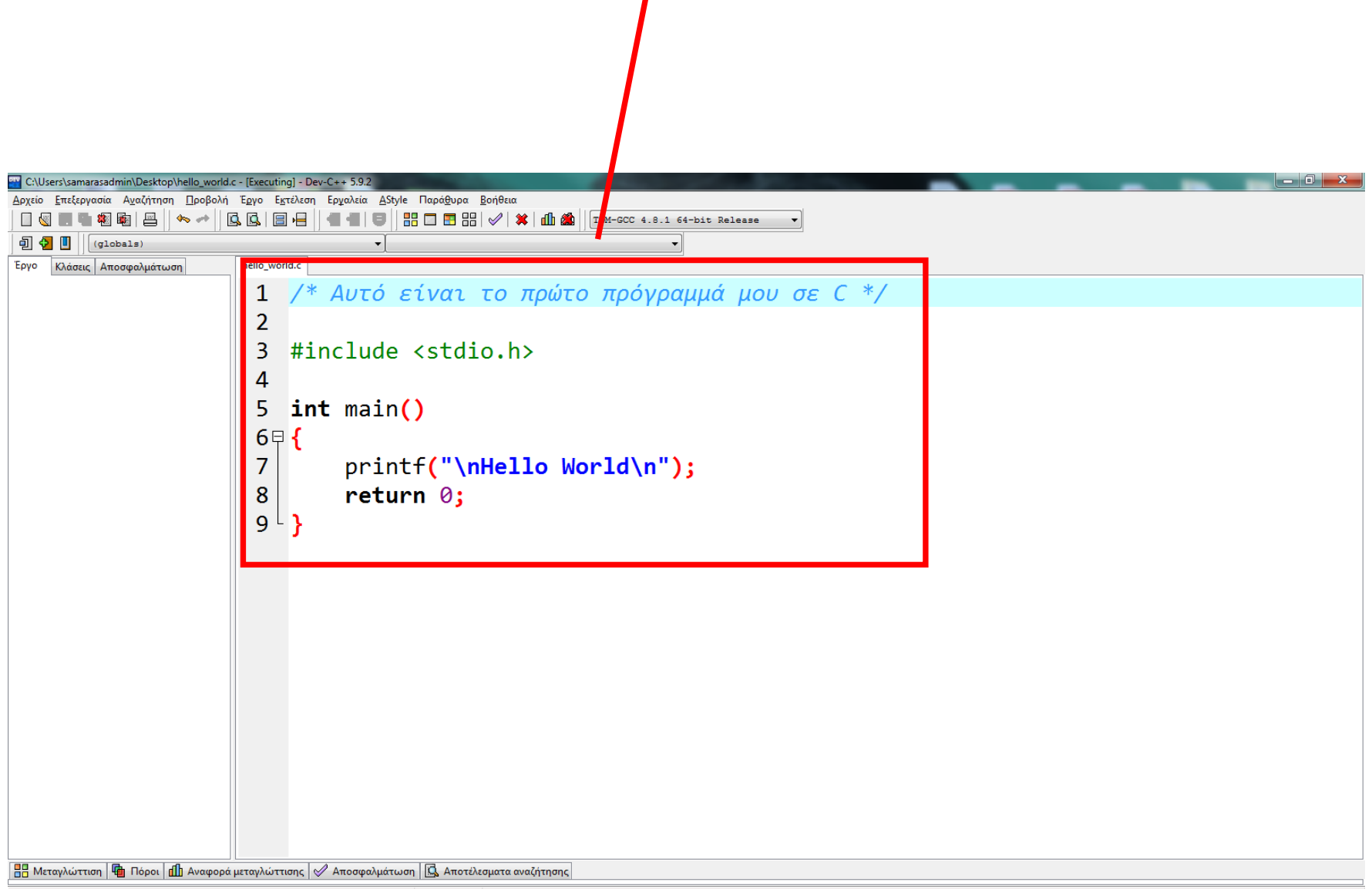

Επιλέξτε «Εκτέλεση» «Μεταγλώττιση & Εκτέλεση» ή πατήστε το πλήκτρο F11

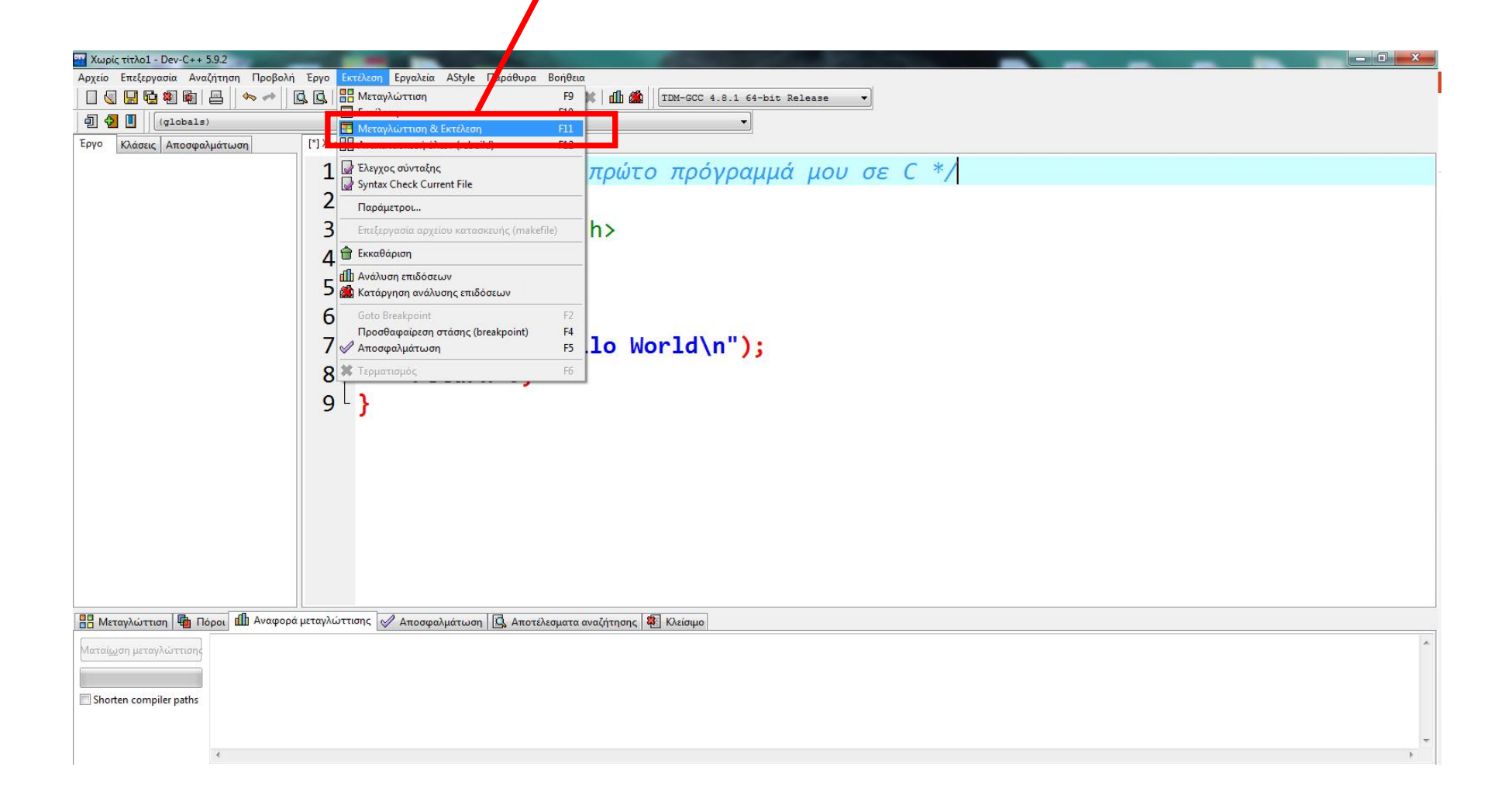

ΠΡΟΣΟΧΗ! Όταν σας ζητηθεί να σώσετε το αρχείο, φροντίστε (α) να το σώσετε με ένα όνομα που δεν έχει ελληνικούς χαρακτήρες ή το κενό, και

(β) να επιλέξετε «Save as type: C source files (\*.c)»

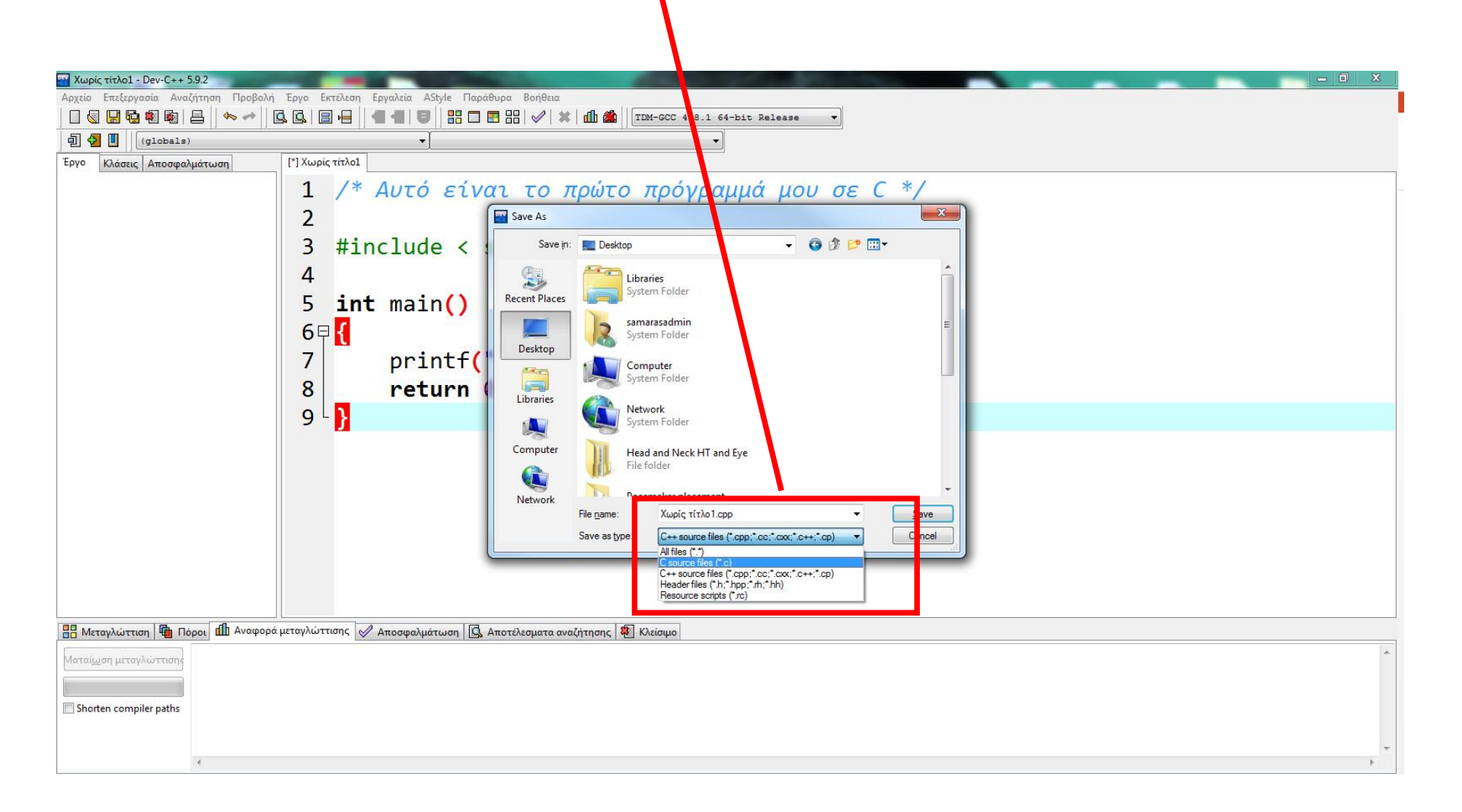

Τότε το πρόγραμμά σας θα τρέξει και θα εμφανιστεί το παρακάτω παράθυρο:

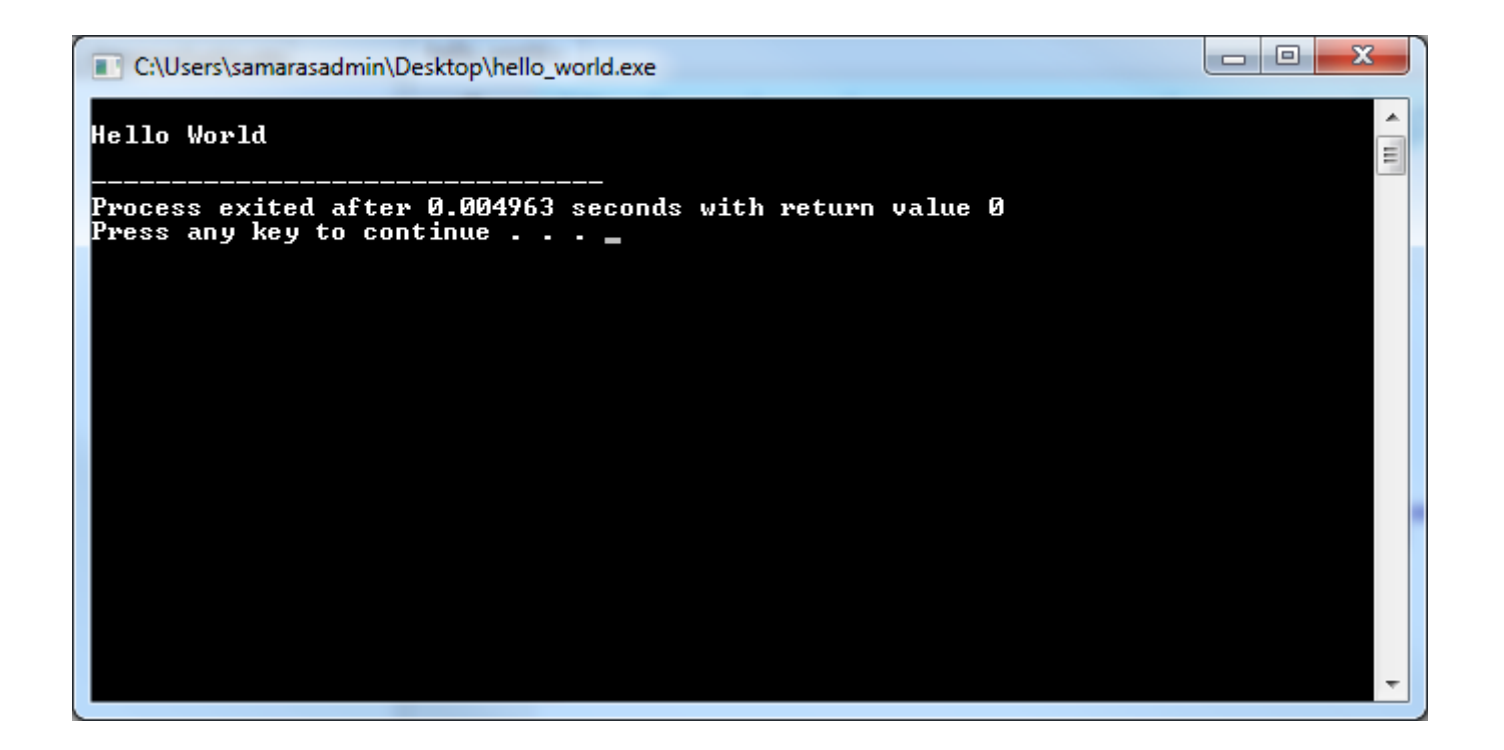

ΣΗΜΕΙΩΣΗ: Το πρόγραμμά σας, δλδ, το εκτελέσιμο αρχείο \*.exe, όπου \* το όνομα που δώσατε στο αρχείο πηγαίου κώδικα, όταν το σώσατε, βρίσκεται στην ίδια διαδρομή, δλδ, στον ίδιο κατάλογο (folder) με το αρχείο πηγαίου κώδικα.